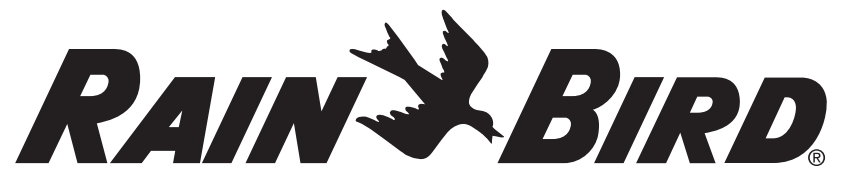

# RC2

# Smart WiFi riadiaca Jednotka

Návod na Použitie

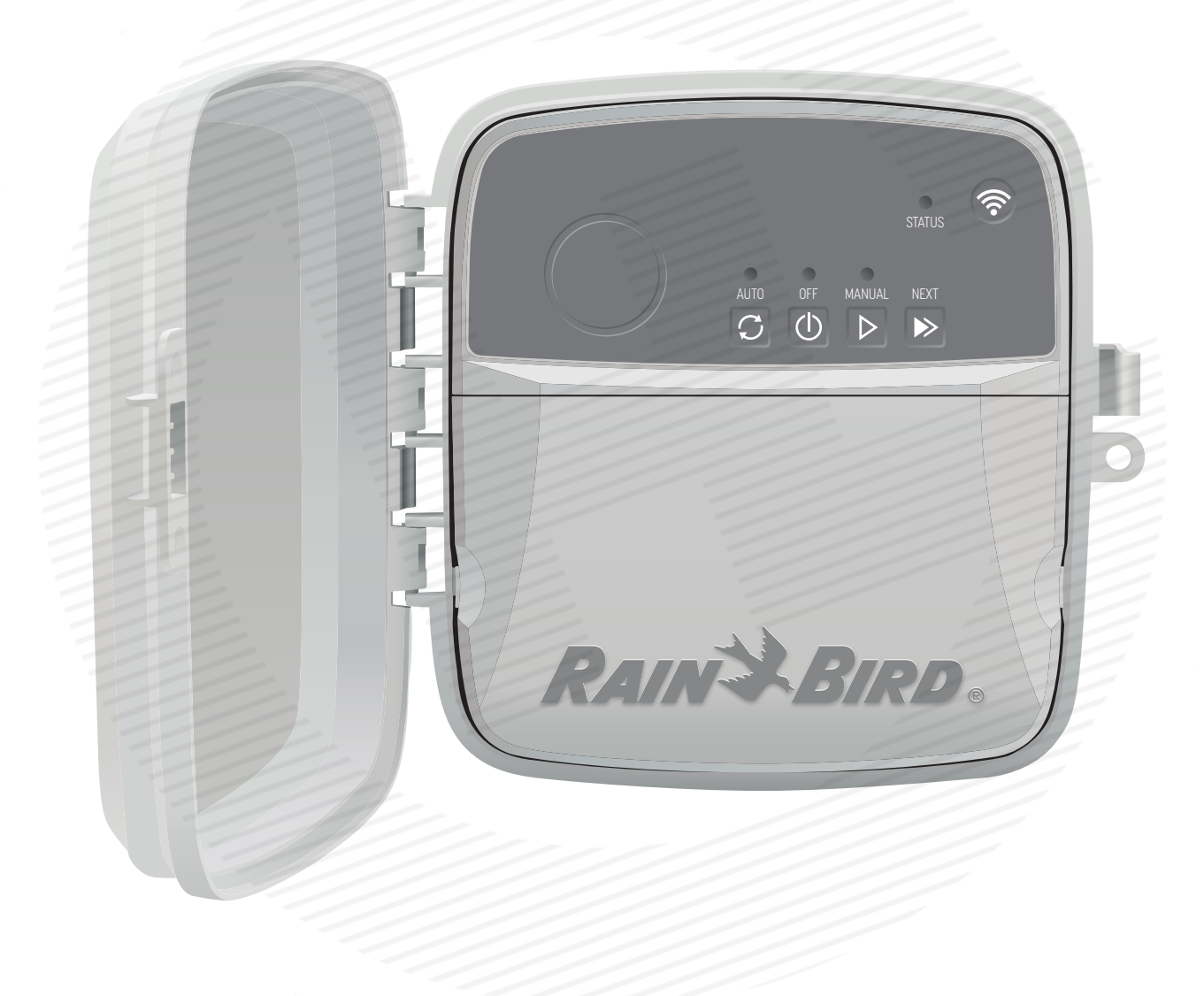

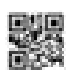

# RAINSBIRD

### ČEŠTINA

# Chytrý ovladač s Wi-Fi: uživatelská příručka

| Funkce                         | Popis |
|--------------------------------|-------|
| Maximální počet zón            | 8     |
| Automatické programy           | 3     |
| Časy spuštění na program       | 4     |
| Vlastní dny zavlažování        | Ano   |
| Ovládání hlavního ventilu      | Ano   |
| Zpoždění v případě deště       | Ano   |
| Ovládání snímače deště a mrazu | Ano   |
| Přizpůsobení ročnímu období    | Ano   |
| Ruční spuštění zóny            | Ano   |
| Ruční spuštění programu        | Ano   |
| Ruční testování všech zón      | Ano   |
| Pokročilé možnosti zón         | Ano   |
| Integrovaná Wi-Fi              | Ano   |
| AP Hotspot                     | Ano   |

## Montáž

#### Při výměně stávajícího ovladače

- 1. Vyfoťte si zapojení kabeláže; snímek můžete použít pro referenci při montáži nového ovladače.
- 2. Vytáhněte napájecí kabel ze zásuvky a odpojte kabely z ovladače.

#### Montáž nového ovladače

1. Vyberte vhodné místo pro montáž na zeď alespoň 4,5 m od hlavních spotřebičů nebo klimatizace. Ujistěte se, že se v blízkosti nachází elektrická zásuvka.

2

+

#### A VAROVÁN

Namontujte ovladač tak, aby strana s napájecím kabelem mířila směrem dolů a nedocházelo k zatékání vody do zařízení

- 2. Zašroubujte do zdi montážní šroub tak, aby mezi hlavou šroubu a zdí zůstala 3,2 mm mezera (v případě potřeby použijte dodané hmoždinky).
- 3. Na zadní straně ovladače najděte otvor na zavěšení a bezpečně ovladač pověste na montážní šroub.
- 4. Na spodní straně ovladače sejměte krytku prostoru pro zapojení kabeláže a zasuňte druhý šroub do otvoru v zařízení a ve zdi (v případě potřeby použijte dodané hmoždinky).

#### Zapojení kabeláže ventilu

1. S odstraněnou krytkou prostoru pro zapojení kabeláže protáhněte všechny venkovní vodiče otvorem ve spodní části ovladače.

#### VAROVÁNÍ

Vodiče ventilu NEVEĎTE stejným otvorem jako napájecí vodiče.

2. Připojte jeden vodič každého ventilu k jedné z očíslovaných zónových svorek (1-8).

#### UPOZORNĚNÍ

K jedné zónové svorce (1-8) NEPŘIPOJUJTE více než jeden ventil

3. Připojte venkovní společný vodič ke společné svorce (C) ovladače.

4. Pokyny pro připojení volitelného příslušenství (snímač deště nebo snímač deště a mrazu, hlavní ventil, spouštěcí relé čerpadla) naleznete v příslušné části této příručky.

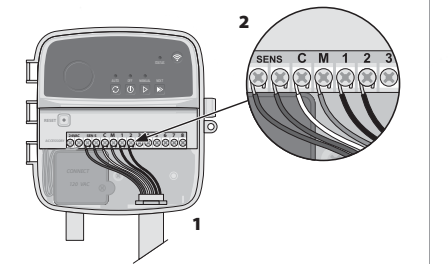

#### Zapojení pevné kabeláže

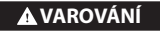

- Před výměnou kabeláže se ujistěte, že je ovladač odpojen od napájení.
- Při montáži musí být kabeláž volná.
- Při připojení ovladače k napájení pomocí pevné kabeláže musí být součástí instalace odpojovací prvek.
- NESPOUŠTĚJTE proud, dokud nedokončíte a nezkontrolujete všechna zapojení. NEPOKOUŠEJTE SE propojit dva nebo více ovladačů pomocí jednoho transformátoru.
- 1. Modelka RC2-AUS, ARC8-AUS a ARC8-230V: V případě potřeby lze dodaný napájecí kabel demontovat a vyměnit za vlastní kabel.
- 2. Demontujte krytku prostoru pro zapojení kabeláže ve spodní části ovladače.
- 3. V levém rohu prostoru pro zapojení kabeláže najděte skříňku transformátoru a vyšroubujte kryt.
- 4. Modelka RC2-AUS, ARC8-AUS a ARC8-230V: Vyšroubujte svorkovnici, v níž je propojen napájecí kabel s vodiči transformátoru. Vytáhněte ze skříňky transformátoru napájecí vodiče.
- 5. Modelka RC2-AUS, ARC8-AUS a ARC8-230V: Demontujte originální napájecí kabel uvolněním voděodolného konektoru.
- 6. Proveďte tři vodiče od externího zdroje napájení do prostoru pro zapojení kabeláže.
- 7. Připojte vodiče externího zdroje napájení do svorkovnice a zajistěte voděodolný konektor.

#### Připojení napájecího kabelu 230 V<sub>v</sub>

- Hnědý napájecí vodič (fázový) k hnědému vodiči transformátoru.
- Modrý napájecí vodič (neutrální) k modrému vodiči transformátoru
- Zelenožlutý napájecí vodič (zemnicí) k zelenožlutému vodiči transformátoru.

#### Připojení snímače deště a mrazu

#### UPOZORNĚNÍ

- Propojku odstraňte POUZE V PŘÍPADĚ, že připojujete snímač deště a mrazu. Je-li propojka odstraněna a snímač deště a mrazu není připojen, ovladač
- nebude fungovat. Ovladače značky Rain Bird jsou kompatibilní pouze s normálně
- sepnutými snímači deště nebo snímači deště a mrazu. Chcete-li ziistit, zda se snímač deště
- nebo deště a mrazu vyžaduje, projděte si místní legislativu.
- 1. Odstraňte žlutou propojku ze svorek SENS na ovladači
- 2. Připojte oba kabely snímače deště nebo snímače deště a mrazu ke svorkám SENS.
- 3. Podrobné pokyny k montáži a ovládání snímačů naleznete v uživatelské příručce výrobce snímače.

#### Připojení hlavního ventilu (volitelné)

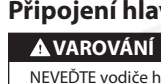

- NEVEĎTE vodiče hlavního ventilu stejným otvorem jako napájecí vodiče.
- 1. Pomocí hlavního zemnicího kabelu připojte jeden z vodičů hlavního ventilu ke svorce hlavního ventilu (M).

UPOZORNĚNÍ

- Ke svorce hlavního ventilu (M) NEPŘIPOJUJTE více než jeden ventil.
- 2. Připojte druhý vodič hlavního ventilu ke společné svorce (C).

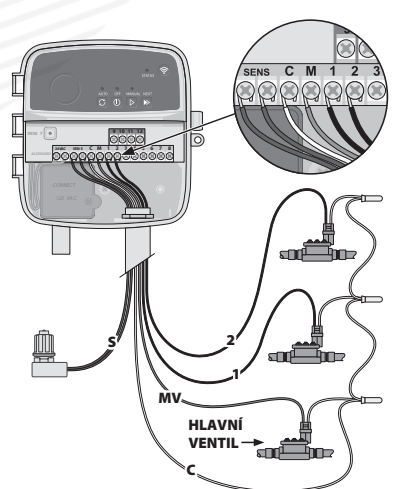

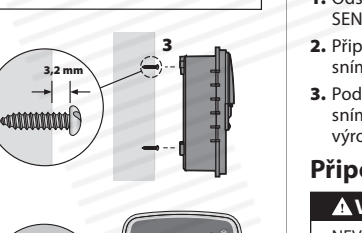

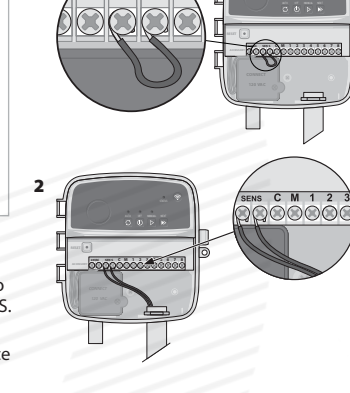

SENS

#### Připojení hlavního ventilu (volitelné)

#### A VAROVÁNÍ

NEVEĎTE vodiče hlavního ventilu stejným otvorem jako napájecí vodiče.

#### UPOZORNĚNÍ

- · Spouštěcí relé čerpadla se připojuje k ovladači stejným způsobem jako hlavní ventil, ale
- připojení ke zdroji vody se liší.
- Napájení čerpadla NENÍ součástí tohoto ovladače. Relé je nutné zapojit podle pokynů výrobce čerpadla.
- 1. Pomocí hlavního zemnicího kabelu připojte jeden z vodičů spouštěcího relé čerpadla ke svorce hlavního ventilu (M).
- 2. Připojte druhý vodič spouštěcího relé čerpadla ke společné svorce (C).
- 3. Chcete-li zabránit potenciálnímu poškození čerpadla v důsledku přiřazení časů spuštění nevyužívaným zónám, připojte krátkou propojku ze všech nevyužívaných zónových svorek k nejbližší použité zónové svorce.

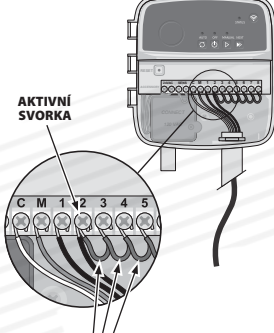

PROPO IKY

///

4. Podrobné pokyny k montáži a ovládání spouštěcího relé čerpadla naleznete v uživatelské příručce výrobce čerpadla.

#### Připojení napájení

- Ovladač lze namontovat ve vnitřním i venkovním prostředí (je-li zapojen do elektrické zásuvky odolné proti vodě).
- Součástí ovladače je vnitřní transformátor, který slouží ke snížení napájecího napětí z 230 V<sub>v</sub> na 24 V<sub>v</sub>. Je nutné připojit napájecí vodiče ke třem vodičům transformátoru (fázovému, neutrálnímu a zemnicímu). Pokyny viz část "Zapojení pevné kabeláže"

#### A VAROVÁNÍ

- · Elektrický proud může způsobit vážné nebo smrtelné zranění. Před připojením napájecích vodičů se ujistěte, že je napájení VYPNUTO.
- NEZAPOJUJTE ovladač do sítě, dokud nedokončíte a nezkontrolujete všechna elektrická připojení
- Před připojením/odpojením vodičů na ovladači odpojte nebo vypněte externí zdroj napájení.

## Programování

#### Přidání nového ovladače do aplikace Rain Bird

- 1. Před montáží nového ovladače zkontrolujte signál Wi-Fi. Zkontroluite sílu signálu na ovladači (alespoň dva sloupce).
- · Podle potřeby namontujte ovladač blíže k routeru nebo zesilovači signálu. 2. Stáhněte si a spusťte aplikaci Rain Bird.

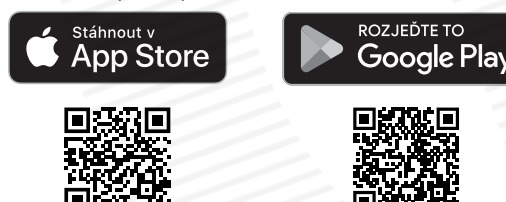

3. Výběrem možnosti "Add Controller" (Přidat ovladač) spusťte průvodce nastavením.

#### Nastavení data a času

- Když je ovladač připojen k síti Wi-Fi, automaticky nastaví datum a čas dle nastavení místní sítě. Při výpadku napájení se datum a čas obnoví na nastavení místí sítě.
- · Pokud není při nastavení k dispozici místí síť Wi-Fi a ovladač je připojen k aplikaci Rain Bird v režimu AP Hotspot, vrátí se ovladač na datum a čas podle nastavení mobilního zařízení. V případě výpadku napájení pak bude nutné datum a čas ručně resetovat opětovným připojením ovladače k mobilnímu zařízení prostřednictvím režimu AP Hotspot.

#### Vytvoření plánu zavlažování

1. PŘIDÁNÍ PROGRAMŮ: Na tomto ovladači lze nastavit tři programy (A, B a C). Základní programy obsahují pokyny týkající se dnů zavlažování, času spuštění a doby trvání. V aplikaci Rain Bird můžete přidat nový program výběrem "+ PGM" a dostupného programu.

#### UPOZORNĚNÍ

- · Při prvním připojení k ovladači bude v aplikaci nastavený výchozí program přiřazený
- ovladači. Program můžete zachovat, změnit nebo nastavit nový program.
- · Programování se ukládá v energeticky nezávislé paměti a zůstává uloženo v ovladači i při výpadku napájení.

- 2. NASTAVENÍ ČASŮ SPUŠTĚNÍ PROGRAMŮ: TTento ovladač může využívat až čtyři nezávislé časy spuštění na program. Čas (nebo časy) určují, kdy se program spustí. Každý čas spuštění se v rámci programu vztahuje na každou zónu a příslušnou dobu trvání. • V aplikaci Rain Bird přidejte čas spuštění programu výběrem ikony (+).
  - Výběrem ikony (+) zvolte zónu (zóny) a doby trvání zavlažování pro daný čas spuštění.

#### UPOZORNĚNÍ

Časy spuštění platí pro celý program, nikoliv jednotlivé zóny. V závislosti na požadavcích na zavlažování lze přiřadit programu více časů spuštění. Po nastavení času spuštění zahájí ovladač cyklus zavlažování v první zóně a postupně přejde k dalším zónám v programu.

3. NASTAVENÍ DNŮ ZAVLAŽOVÁNÍ: Dny zavlažování představují konkrétní dny v týdnu, během kterých probíhá zavlažování.

V aplikaci Rain Bird můžete nastavit frekvenci zavlažování výměrem možnosti Odd (liché dny v týdnu), even (sudé dny v týdnu), Custom (vlastní) nebo Cyclic (specifické intervaly)

#### **UPOZORNĚNÍ**

Dny v týdnu platí pro celý program, nikoliv jednotlivé zóny.

4. PŘIZPŮSOBENÍ DLE ROČNÍCH OBDOBÍ Tato funkce upraví dobu zavlažování (v procentech) pro všechny zóny přiřazené k časům spuštění v programu. Můžete ji ručně nastavit v aplikaci Rain Bird pomocí posuvníku v nastavení programu.

#### UPOZORNĚNÍ

- Aby bylo možné provádět automatické změny, musí být ovladač připojen k síti Wi-Fi. Hodnota přizpůsobení 100 % vyjadřuje zavlažování během průměrně nejteplějšího období roku, takže i když během letních dnů zažíváte teplé počasí, nemusí být tato hodnota nad 100 %.
- 5. ZPOŽDĚNÍ V PŘÍPADĚ DEŠTĚ: V aplikace Rain Bird můžete v případě deště ručně vypnout automatické zavlažování na pevný počet dnů, a to i tehdy, když nepoužíváte snímač deště
  - Výběrem ikony ho nastavení ovladače pozastavíte zavlažování až na 14 dnů.
- Pomocí posuvníku nastavte zpoždění automatického zavlažování.
- Výběrem možnosti "Save" uložte nastavení.

#### **UPOZORNĚNÍ**

Maximální doba trvání zpoždění je 14 dnů. Po uplynutí této doby se automatické zavlažování opět spustí dle naprogramovaného plánu.

#### Ruční zavlažování

#### NA OVLADAČI

- Chcete-li spustit ruční zavlažování, stiskněte tlačítko ▷.
- Ve výchozím nastavení poběží každá zóna po dobu 10 minut. Dobu zavlažování můžete ponechat nebo změnit v aplikaci Rain Bird.
- Blikání LED signalizuje, která zóna je aktivní.
- Chcete-li přejít na další zónu, stiskněte tlačítko ».
- Chcete-li na ovladači zastavit ruční zavlažování, stiskněte tlačítko ().

#### **V APLIKACI RAIN BIRD**

- Chcete-li spustit ruční zavlažování, vyberte ikonu 
  <sup>()</sup> a vyberte předvolby ručního zavlažování.
- Chcete-li přejít na další zónu, vyberte ikonu ▷.
- Chcete-li v aplikaci Rain Bird zastavit ruční zavlažování, vyberte ikonu

#### Automatické zavlažování

#### NA OVLADAČI

#### UPOZORNĚNÍ

Při ovládání v automatickém režimu se každý program postupně aktivuje dle časů spuštění, dnů zavlažování a časů zavlažování pro každou zónu, až do ukončení veškerého naplánovaného zavlažování.

- Stisknutím C spustíte automatické zavlažování dle naplánovaného programu (programů).
- Blikání LED signalizuje aktivní zónu.
- Chcete-li přejít na další zónu, stiskněte tlačítko ».
- Chcete-li na ovladači zastavit automatické zavlažování, stiskněte tlačítko ().

#### **VAPLIKACI RAIN BIRD**

V aplikaci Rain Bird je možné přepínat mezi automatickým zavlažováníma stavem Vypnuto.

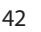

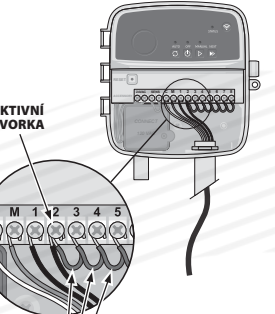

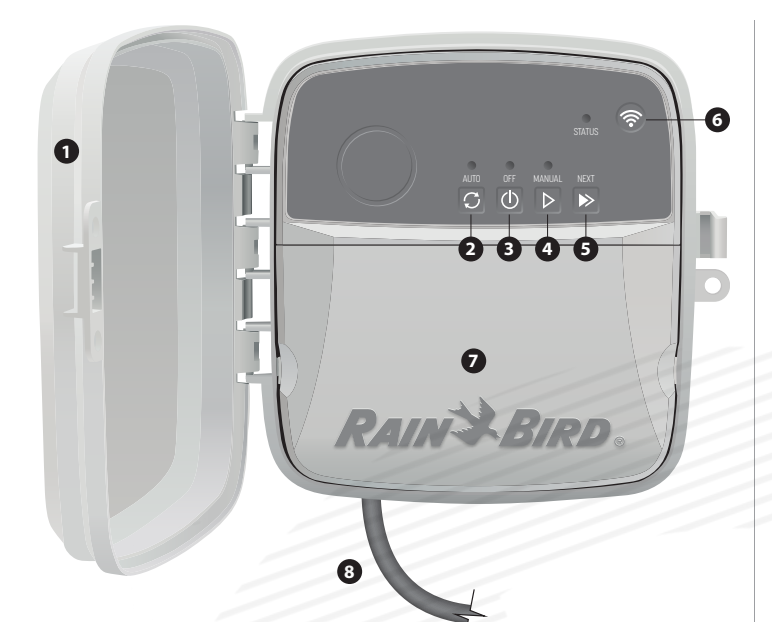

## DVÍŘKA OVLADAČE:

Odnímatelná dvířka sloužící jako ochrana před nepříznivým počasím.

AUTO (AUTOMATICKÉ ZAVLAŽOVÁNÍ): Zavlažování probíhá automaticky dle naprogramovaných plánů.

OFF (VYPNUTO): Okamžitě zruší veškeré aktivní zavlažování a deaktivuje automatické zavlažování.

MANUAL (RUČNÍ ZAVLAŽOVÁNÍ): Okamžitě spustí zavlažování pro všechny zóny v nastaveném pořadí.

NEXT (PŘECHOD NA DALŠÍ ZÓNU): Přejde na další zónu v pořadí

**REŽIMY PÁROVÁNÍ:** Přepíná mezi režimy párování AP Hotspot a Wi-Fi.

#### PROSTOR PRO ZAPOJENÍ KABELÁŽE:

Obsahuje skříňku transformátoru a svorkovnici pro připojení vodičů zón ventilu a volitelného příslušenství.

R

NAPÁJECÍ KABEL (MODEL RC2-AUS, ARC8-AUS a ARC8-230V): Kabel pro připojení ke zdroji střídavého napětí, délka 1,8 m

# Stav LED na ovladači

| LED                                 | ACTION                           |
|-------------------------------------|----------------------------------|
| Modré blikání LED STATUS            | Režim rychlého párování          |
| Červené a zelené blikání LED STATUS | Režim vysílání funkce AP Hotspot |
| Zelené svícení LED STATUS           | Režim vysílání Wi-Fi             |
| Červené blikání LED STATUS          | Nepřipojeno                      |
| Zelené svícení LED AUTO             | Automatické zavlažování aktivní  |
| Červené svícení LED OFF             | Ovladač je vypnutý               |
| Zelené blikání LED MANUAL           | Ruční zavlažování je aktivní     |

# Bezpečnostní pokyny

#### A VAROVÁNÍ

Toto zařízení není určeno pro osoby (včetně dětí) se sníženými fyzickými, smyslovými nebo duševními schopnostmi či nedostatkem zkušeností a znalostí, pokud jim nebyl poskytnut dohled nebo instrukce k použití zařízení osobou zodpovědnou za jejich bezpečnost. Zajistěte, aby si děti se zařízením nehrály.

Dojde-li k poškození napájecího kabelu u modelu RC2-AUS, ARC8-AUS nebo ARC8-230V musí být tento kabel vyměněn výrobcem, pracovníkem servisu nebo osobou s obdobnou kvalifikací, aby se předešlo riziku.

Speciální opatrnosti je nutné dbát, jsou-li vodiče ventilu umístěny v blízkosti jiných vodičů (např. pro venkovní osvětlení nebo jiné elektrické systémy) nebo jsou-li s jinými vodiči vedeny.

Pečlivě oddělte a izolujte všechny vodiče a vyhněte se poškození izolace vodičů během montáže. Zkrat mezi vodiči ventilu a zdrojem napájení může způsobit poškození ovladače a nebezpečí požáru.

#### UPOZORNĚNÍ

Při montáži tohoto zařízení je nutné zachovat vzdálenost alespoň 20 cm od ostatních osob. Ovladač nesmí být namontován ani provozován na stejném místě jako jiné vysílače nebo zařízení s anténou.

#### NOTICE

Při provedení změn nebo úprav, které nebyly výslovně schváleny společností Rain Bird, může oprávnění uživatele k provozu tohoto zařízení pozbýt svou platnost.

Používejte pouze příslušenství schválené společností Rain Bird. Neschválená zařízení mohou poškodit ovladač a zneplatnit záruku.

Veškerá elektrická zapojení a kabeláž musí odpovídat místní legislativě. Některé předpisy požadují, aby práce spovisející s napájením prováděl pouze certifikovaný elektrotechnik. Montáž ovladače by měl provádět pouze odborník. Potřebujete-li další informace, seznamte se s místními předpisy.

#### LIKVIDACE ELEKTRONICKÉHO ODPADU

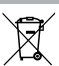

Tento symbol na produktu a/nebo v doprovodné dokumentaci značí, že po ukončení životnosti nesmí být elektrické a elektronické zařízení (OEEZ) likvidováno s komunálním odpadem. Odevzdejte je na určeném sběrném místě, které zajistí jeho správné zpracování, využití a recyklaci. Správnou likvidací produktu přispíváte k šetření přírodních zdrojů a pomáháte předcházet možnému negativnímu vlivu na životní prostředí a zdraví osob souvisejícímu s nesprávným nakládáním s odpadem.

#### EU PROHLÁŠENÍ O SHODĚ

Společnost Rain Bird Corporation tímto prohlašuje, že rádiová zařízení typu RC2-230V a ARC8-230V jsou v souladu se směrnicí 2014/53/EU.

Plné znění EU prohlášení o shodě je k dispozici na adrese: www.rainbird.com/RegulatoryCompliance

#### **UK DECLARATION OF CONFORMITY**

Hereby, Rain Bird Corporation declares that the radio equipment type RC2-230V and ARC8-230V are in compliance with Statutory Instrument 2017 No. 1206.

The full text of the UK declaration of conformity is available at the following internet address: www.rainbird.com/RegulatoryCompliance

#### **SPECIFIKACE RF**

- Maximální radiofrekvenční výkon: 19,22 dBm
- Provozní kmitočtové pásmo: 2402-2480 MHz

#### **SPECIFIKACE**

- · Elektronické odpojení při provozu
- Jmenovité impulsní napětí: 2 500 V

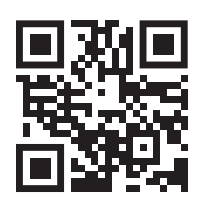

# Technická podpora

Potřebujete-li pomoc s nastavením nebo obsluhou chytrého ovladače s Wi-Fi značky Rain Bird, kontaktujte naši bezplatnou telefonickou technickou podporu na čísle 1-800-RAIN BIRD (800-724-6247) nebo navštivte web www.rainbird.com. Podrobnosti a pokyny pro řešení problémů zobrazíte naskenováním tohoto QR kódu.

# RAIN BIRD.

**Rain Bird Corporation** 

6991 East Southpoint Road Tucson, AZ 85756 USA Tel: (520) 741-6100

#### **Rain Bird Turkey**

Çamlık Mh. Dinç Sokak Sk. No.4 D:59-60 34760 Ümraniye, İstanbul TÜRKIYE Tel: (90) 216 443 75 23 rbt@rainbird.eu www.rainbird.com/eur

#### Rain Bird Ibérica S.A.

C/ Valentín Beato, 22 2ª Izq. fdo 28037 Madrid ESPAÑA Tel: (34) 91 632 48 10 rbib@rainbird.eu ∙ www.rainbird.com/es/eur portugal@rainbird.eu ∙ www.rainbird.com/pt-pt/eur

#### **Rain Bird Corporation**

970 W. Sierra Madre Ave. Azusa, CA 91702 USA Tel: (626) 812-3400

#### Rain Bird Europe SNC Rain Bird France SNC

240 Rue René Descartes Bâtiment A, parc Le Clamar BP 40072 13792 Aix En Provence FRANCE Tel: (33) 4 42 24 44 61 rbe@rainbird.eu · www.rainbird.com/eur rbf@rainbird.eu · www.rainbird.com/fr/eur

#### Rain Bird Australia Pty Ltd.

Unit 13, Level1 85 Mt Derrimut Road PO Box 183 Deer Park, VIC 3023 AUSTRALIA Tel: 1800 724 624 info@.rainbird.com.au www.rainbird.com/aus

#### **Technical Services**

for U.S. and Canada only: 1-800-RAIN BIRD 1-800-247-3782 www.rainbird.com

#### **Rain Bird International**

1000 W. Sierra Madre Ave. Azusa, CA 91702 USA Tel: (626) 963-9311

#### **Rain Bird Deutschland GmbH**

Königstraße 10c 70173 Stuttgart DEUTSCHLAND Tel: 49 (0) 711 222 54 158 rbd@rainbird.eu www.rainbird.com/de/eur

#### Rain Bird Brasil Ltda.

Rua Marques Póvoa, 215 Bairro Osvaldo Rezende Uberlândia, MG, BRASIL CEP 38.400-438 Tel: 55 (34) 3221-8210 www.rainbird.com.br